## (C) ChemStation データ解析

LC2.2波長(DAD、FLD など)以上の組み合わせで取ったデータで、1波長だけ表示させたり、レポート作成をするには、どのようにしますか?

「シグナル詳細」の機能の利用と、読み込み時の基本設定を変更することで可能になります。 以下の2ヶ所を設定する必要があります。

①データ解析画面で[キャリブレーション]→[シグナル詳細]を選択して、使用可能シグナルから希望のシ グナルを選択してメソッドに追加します。追加すると、したのシグナル情報一覧に表示されます。

| 新しいキャリブレーション テーブル(N)<br>キャリブレーション テーブル削除(E)<br>リキャリブレーション(R)<br>レベル追加(A)<br>ピーク追加(P) | <ul> <li>シグナルの非確:機器 1</li> <li>使用可能ジグナル</li> <li>DAD1 A, Site=254,4 Ref=360,100</li> <li>メソッドに追加</li> <li>行挿入 行追加 行削除</li> <li>シングナル・体報</li> <li>開始 終了 ディレイ マライホル ピーク 1</li> </ul> | ₩-5 |
|--------------------------------------------------------------------------------------|----------------------------------------------------------------------------------------------------|-----|
| キャリブレーション設定(S)<br>キャリブレーション詳細設定(V)                                                   |                                                                                                    | L-7 |
| キャリブレーション テーブル オプション(0) ・                                                            |                                                                                                    |     |
| ビーク選択(K)<br>ビーク削除(E)<br>ビーク追加(D)<br>化合物のリキャリブレーション(C)                                | ・<br>・<br>・<br>・<br>・<br>・<br>・<br>・<br>・<br>・<br>・<br>・<br>・<br>・                                                                                                    | •   |
| キャリブレーション テーブル(T)<br>化合物グループ(C)<br>シグナル詳細(I)<br>コントロール サンブル<br>VJミット(M)              | プルダウンメニューでシグナルを選択して、<br>メソッドに追加をクリック。                                                                                                    |     |

## (C) ChemStation データ解析

LC2.2波長 (DAD、FLD など) 以上の組み合わせで取ったデータで、1波長だけ表示させたり、レポート作成をするには、どのようにしますか?

②データ解析画面で[表示]→[プレファレンス]を選択して、「シグナル詳細を使用して読み込み」にチェック を入れてOKをクリックします。

すると、シグナル詳細に登録のあるチャンネルのみ読み込まれて、レポートされるようになります。

| プレファレンス                           |
|-----------------------------------|
| パス シグナル/レビューオブション 監査証跡            |
| シグナル読み込み                          |
| ● シグナル詳細を使用して読み込み(L)              |
| ▼ 読み込み後積分(1)                      |
| ■ 読み込み後積分およびレポート印刷(P)             |
| オートステップ間隔 10 sec                  |
| 再計算モードでシングルランの読み込み                |
| ☑ 最後のデータ解析用に使用されるマスターメソッドを自動に読み込む |
| 結果セット読み込み                         |
| ◎ 読み込み後、現在のモードを維持(再解析または再計算モード)   |
|                                   |
| OK キャンセル ヘルプ                      |